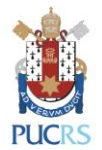

# DICAS DE ACESSO AO UPTODATE

1. Acesse a página do <u>UpToDate</u> em algum computador conectado à rede da **PUCRS**.

2. Caso ainda não tenha realizado o registro na base, clique no botão "Registro". Caso já tenha, clique no botão "Entrar" (veja a imagem abaixo):

| UpToDate"                                     |                                                                                               |          | de do Sul 🗸 |
|-----------------------------------------------|-----------------------------------------------------------------------------------------------|----------|-------------|
| Conteúdo 🗸 Calculadoras Interações de Medican | nentos UpToDate Pathways                                                                      | Registro | Entrar      |
|                                               |                                                                                               |          |             |
|                                               |                                                                                               |          |             |
|                                               |                                                                                               |          |             |
|                                               |                                                                                               |          |             |
|                                               |                                                                                               |          |             |
|                                               | () COVID-19 Information                                                                       |          |             |
|                                               | COVID-19 Homepage                                                                             |          |             |
|                                               | A categorized collection of all Up to Date COVID-19 content<br>COVID-19 Questions and Answers |          |             |
|                                               | Answers to some of the most commonly asked questions by UpToDate users                        |          |             |

3. Lembre-se: você deverá fazer o registro em um computador conectado à rede da PUCRS para depois ter acesso ao aplicativo para dispositivos móveis.

4. Preencha os campos para realizar o seu cadastro OU, se você já tem um usuário e senha do UpToDate, utilize-os para fazer o login preenchendo seu "Username" e "Password" (veja imagens abaixo):

| Para novos registros                                                                                                    | Caso você já tenha usuário e s                                                                              |  |
|----------------------------------------------------------------------------------------------------|----------------------------------------------------------------------------------------------------|--|
| Register for an UpToDate account<br>Register today for an UpToDate mobile app for your IOS, Android or Windows 8 device,<br>remote access forn your home or office comparts, the Current Updates newsletter and fee<br>CME credit accurs when reservation a clinical question nonite or remotify | Log in                                                                                                    |  |
| Already registered? Please log in with your UpToDate username and password.                                                                                                    |                                                                                                    |  |
| First Name                                                                                                    |                                                                                                    |  |
| Last Name                                                                                                    | Password 💿 Show                                                                                             |  |
| Email                                                                                                    |                                                                                                    |  |
| Country                                                                                                    | Remember me Forgot username or passwor                                                                      |  |
| ZIP/Postal Code (optional)                                                                                                    | Log in                                                                                                    |  |
| City                                                                                                    |                                                                                                    |  |
| Specialty V                                                                                                    | Log in using your institution                                                                               |  |
| Role                                                                                                    | OpenAthens Shibboleth More Options                                                                          |  |
| Create your username and password                                                                                                    |                                                                                                    |  |
| Username                                                                                                    |                                                                                                    |  |
| Password                                                                                                    | Register Now                                                                                                |  |
| Password rules;<br>• 8 to 24 characters<br>• at least 1 uppercase later<br>• aranet much username                                                                                                    | Register Now                                                                                                |  |
| + all least 1 number or special character from the following set<br>@ # \$ > t ( ) + +<br>Verify Password                                                                                                    | Make the most of your UpToDate experience: Register<br>for an account and benefit from mobile access to our |  |
| Submit Registration                                                                                                    | trusted clinical content. Plus, earn and redeem<br>CME/CE/CPD credits while you work.                       |  |
|                                                                                                    |                                                                                                    |  |

#### você já tenha usuário e senha

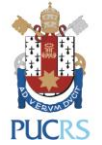

5. Preencha todos os campos e clique "Submit Registration."

**IMPORTANTE:** esse registro é necessário uma única vez. Memorize e guarde o seu login e senha.

6. Após ter concluído o registro, você receberá uma mensagem para validar o seu cadastro no e-mail registrado e, também, poderá baixar o aplicativo para dispositivos móveis.

# Você já está registrado e pronto para baixar o aplicativo para dispositivos móveis!

### Baixando o aplicativo para dispositivos móveis UpToDate

- 1. Vá até a sua respectiva loja virtual de aplicativos e baixe o gratuitamente o **UpToDate**.
- 2. Utilize o usuário e senha UpToDate criados durante o processo de registro para fazer "log in" no aplicativo.

# Utilizando o UpToDate fora da instituição:

- Além dos dispositivos móveis, seu usuário e senha criados durante o processo de registro podem ser utilizados para acessar o UpToDate em qualquer computador com acesso à internet.
- Basta ir até a página do <u>UpToDate</u> e clicar no botão "Entrar" no canto superior direito da página.

#### Validação necessária em até 90 dias:

- Você precisa validar sua senha com a **PUCRS** para garantir o acesso remoto e por dispositivos móveis ao UpToDate.
- Valide sua senha uma vez a cada 90 dias fazendo "log in" no <u>UpToDate</u>, acessando o site da base em um computador conectado à rede da instituição.

Atenção: você será informado da necessidade de validar sua senha na instituição através de mensagens no aplicativo móvel e também por e-mail.

- Se você não realizar a validação até o 90º dia, tanto o acesso remoto quanto o acesso pelo aplicativo móvel serão interrompidos.
- Para reativar esses acessos, por favor, realize o procedimento "Validação necessária em até 90 dias" descrito acima.